### Oracle® Communications Network Integrity CLI Cartridge Guide

Release 7.3.2 E66038-01

May 2016

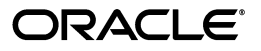

Oracle Communications Network Integrity CLI Cartridge Guide, Release 7.3.2

E66038-01

Copyright © 2016, Oracle and/or its affiliates. All rights reserved.

This software and related documentation are provided under a license agreement containing restrictions on use and disclosure and are protected by intellectual property laws. Except as expressly permitted in your license agreement or allowed by law, you may not use, copy, reproduce, translate, broadcast, modify, license, transmit, distribute, exhibit, perform, publish, or display any part, in any form, or by any means. Reverse engineering, disassembly, or decompilation of this software, unless required by law for interoperability, is prohibited.

The information contained herein is subject to change without notice and is not warranted to be error-free. If you find any errors, please report them to us in writing.

If this is software or related documentation that is delivered to the U.S. Government or anyone licensing it on behalf of the U.S. Government, then the following notice is applicable:

U.S. GOVERNMENT END USERS: Oracle programs, including any operating system, integrated software, any programs installed on the hardware, and/or documentation, delivered to U.S. Government end users are "commercial computer software" pursuant to the applicable Federal Acquisition Regulation and agency-specific supplemental regulations. As such, use, duplication, disclosure, modification, and adaptation of the programs, including any operating system, integrated software, any programs installed on the hardware, and/or documentation, shall be subject to license terms and license restrictions applicable to the programs. No other rights are granted to the U.S. Government.

This software or hardware is developed for general use in a variety of information management applications. It is not developed or intended for use in any inherently dangerous applications, including applications that may create a risk of personal injury. If you use this software or hardware in dangerous applications, then you shall be responsible to take all appropriate fail-safe, backup, redundancy, and other measures to ensure its safe use. Oracle Corporation and its affiliates disclaim any liability for any damages caused by use of this software or hardware in dangerous applications.

Oracle and Java are registered trademarks of Oracle and/or its affiliates. Other names may be trademarks of their respective owners.

Intel and Intel Xeon are trademarks or registered trademarks of Intel Corporation. All SPARC trademarks are used under license and are trademarks or registered trademarks of SPARC International, Inc. AMD, Opteron, the AMD logo, and the AMD Opteron logo are trademarks or registered trademarks of Advanced Micro Devices. UNIX is a registered trademark of The Open Group.

This software or hardware and documentation may provide access to or information about content, products, and services from third parties. Oracle Corporation and its affiliates are not responsible for and expressly disclaim all warranties of any kind with respect to third-party content, products, and services unless otherwise set forth in an applicable agreement between you and Oracle. Oracle Corporation and its affiliates will not be responsible for any loss, costs, or damages incurred due to your access to or use of third-party content, products, or services, except as set forth in an applicable agreement between you and Oracle.

# Contents

| Preface                     | v |
|-----------------------------|---|
| Audience                    | v |
| Documentation Accessibility | v |
| Document Revision History   | v |

# 1 Overview

| CLI Cartridge Overview                                       | 1-1 |
|--------------------------------------------------------------|-----|
| VPLS Reference Cartridge Overview                            | 1-1 |
| About the Cartridge Dependencies                             | 1-3 |
| Run-Time Dependencies                                        | 1-3 |
| Design-Time Dependencies                                     | 1-3 |
| Downloading and Opening the Cartridge Files in Design Studio | 1-3 |
| Building and Deploying the Cartridge                         | 1-4 |

# 2 About the CLI Cartridge

| About Actions and Processors                                 | 2-1 |
|--------------------------------------------------------------|-----|
| CLI Property Initializer                                     | 2-3 |
| CLI Property Customizer                                      | 2-3 |
| CLI Connection Manager                                       | 2-3 |
| About Record and Playback                                    | 2-4 |
| SSH Login Behavior                                           | 2-4 |
| Using the CLI Cartridge                                      | 2-5 |
| Creating a Discovery Scan Action Type for CLI Devices        | 2-5 |
| About Using Record and Playback                              | 2-6 |
| Viewing and Configuring the Current Record and Playback Mode | 2-7 |
| Design Studio Construction                                   | 2-7 |
| Actions                                                      | 2-7 |
| Design Studio Extension                                      | 2-9 |
| Extending the Discover Abstract CLI Action                   | 2-9 |
| *                                                            |     |

# 3 About the VPLS Reference Cartridge

| About Actions and Processors           | 3-1 |
|----------------------------------------|-----|
| Cisco IOS XR VPLS CLI Device Collector | 3-2 |
| Cisco IOS XR VPLS CLI Device Modeler   | 3-2 |
| Cisco IOS XR VPLS CLI Device Persister | 3-2 |

| About Collected Data               | 3-2  |
|------------------------------------|------|
| CLI Commands                       | 3-2  |
| show version                       | 3-2  |
| show interfaces                    | 3-3  |
| show l2vpn bridge-domain detail    | 3-4  |
| About Cartridge Modeling           | 3-6  |
| Field Mapping                      | 3-7  |
| Using the VPLS Reference Cartridge | 3-10 |
| Creating a VPLS Discovery Scan     | 3-10 |
| VPLS Service Discovery             | 3-10 |
| Discovered Results                 | 3-10 |
| Design Studio Construction         | 3-12 |
| Model Collections                  | 3-13 |
| Actions                            | 3-13 |
| Design Studio Extension            | 3-14 |

# Preface

This guide explains the functionality and design of the Oracle Communications Network Integrity CLI cartridge.

# Audience

This guide is intended for Network Integrity administrators, developers, and integrators.

This guide assumes that you are familiar with the following documents:

- Network Integrity Developer's Guide: for basic understanding of cartridges
- Network Integrity Installation Guide: for information about deploying and undeploying cartridges

This guide assumes that your are familiar with the following concepts:

- Telnet and Secure Shell (SSH) protocols
- Oracle Communications Design Studio
- Oracle Communications Information Model

## **Documentation Accessibility**

For information about Oracle's commitment to accessibility, visit the Oracle Accessibility Program website at http://www.oracle.com/pls/topic/lookup?ctx=acc&id=docacc.

#### Access to Oracle Support

Oracle customers that have purchased support have access to electronic support through My Oracle Support. For information, visit http://www.oracle.com/pls/topic/lookup?ctx=acc&id=info or visit http://www.oracle.com/pls/topic/lookup?ctx=acc&id=trs if you are hearing impaired.

# **Document Revision History**

The following table lists the revision history for this guide:

| Version Date |          | Description      |
|--------------|----------|------------------|
| E66038-01    | May 2016 | Initial release. |

# -Overview

This chapter describes the Oracle Communications Network Integrity Command Line Interface (CLI) cartridge.

# **CLI Cartridge Overview**

The CLI cartridge enables you to build deployable cartridges that connect to devices and retrieve information by using CLI commands over Telnet or Secure Shell (SSH) protocol.

The CLI cartridge provides the following key features:

- Telnet protocol and SSH communication with CLI devices
- Record and playback of CLI communication

The CLI cartridge is an abstract cartridge, meaning that Oracle Communications Design Studio is used to configure and assemble the run time cartridge for devices before deploying it into Network Integrity. See "About the CLI Cartridge" for more information about the CLI cartridge and its components.

Because there are no globally common CLI commands among all CLI devices, you must build a specific extension to the CLI cartridge so it can communicate with a specific device. See *Network Integrity Concepts* for guidelines and best practices for extending cartridges.

The CLI cartridge ZIP file contains a reference implementation cartridge for discovering Cisco devices running the IOS XR operating system and retrieving information about virtual private LAN services (VPLSs) on the Cisco IOS XR devices. See "VPLS Reference Cartridge Overview" for more information.

### VPLS Reference Cartridge Overview

Layer 2 VPN services are provisioned over an IP network that typically uses multi-protocol label switching (MPLS) to rapidly switch data packets supported by various Layer 2 technologies, including Ethernet, over the network.

Virtual leased line (VLL) and virtual private LAN service (VPLS) are mainly used to provide Layer 2 VPN services. The VPLS reference cartridge supports VPLS Layer 2 VPN services.

A VPLS provides Layer 2 Ethernet connectivity across multiple customer sites in a manner that is transparent to the customer edge (CE) devices. The service provider takes care of transporting the Layer 2 frames and switching them across the provider network from one customer site to another. Service providers typically offer VPLS over a shared MPLS-based IP network. A VPLS is deployed as a full mesh of pseudowires

between the provider edge (PE) routers. Figure 1–1 illustrates the VPLS reference model.

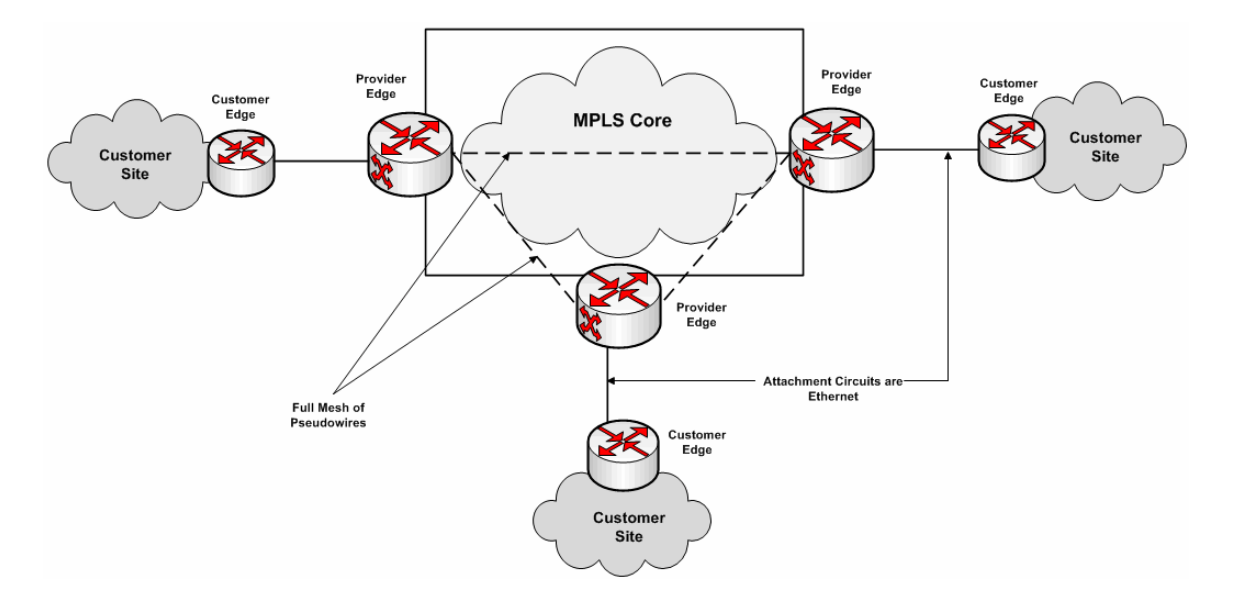

#### Figure 1–1 VPLS Reference Model

A VPLS network includes the following components:

- Customer edge (CE) router: The routers connecting individual customer sites to the service provider network.
- Provider edge (PE) router: The service provider devices to which the CE routers are directly connected.
- Core MPLS network: Interconnects the PEs where traffic is switched based on the MPLS labels.
- Attachment circuit (AC): The physical or virtual circuit attaching a CE to a PE.
- Pseudowire (PW): A term used to indicate an end-to-end path in a service provider network.

Using CLI commands, the VPLS reference cartridge does the following:

- Discovers Cisco devices running the IOS XR operating system
- Retrieves information about VPLS services on the Cisco IOS XR devices
- Models logical device hierarchies that represent the discovered Cisco IOS XR devices
- Models the VPLS service hierarchy

The VPLS reference cartridge supports discovery of both Border Gateway Protocol (BGP) and Label Distribution Protocol (LDP) signaling for a VPLS service, including BGP auto-discovery and manual discovery of devices in VPLS services. The VPLS reference cartridge does not support the discovery of hierarchical VPLS (HVPLS) services.

The VPLS reference cartridge provides no integration with other products but may be extended. This cartridge is designed to discover only Cisco devices running IOS XR.

See "About the VPLS Reference Cartridge" for more information about the VPLS reference cartridge and its components.

### About the Cartridge Dependencies

This section provides information about dependencies that the CLI cartridge and VPLS reference cartridge have on other entities.

#### **Run-Time Dependencies**

The CLI cartridge and VPLS reference cartridge require that the Address\_Handlers cartridge be deployed to Network Integrity.

#### **Design-Time Dependencies**

To load the CLI cartridge into Design Studio, the following cartridge projects must be installed:

- Address\_Handlers
- NetworkIntegritySDK
- ora\_uim\_model
- ora\_ni\_uim\_device

The load the VPLS reference cartridge into Design Studio, the following cartridge projects must be installed:

- Address\_Handlers
- NetworkIntegritySDK
- ora\_uim\_model
- ora\_ni\_uim\_device
- Abstract CLI cartridge

### Downloading and Opening the Cartridge Files in Design Studio

To review and extend the CLI cartridge and the VPLS reference cartridge, download the VPLS Cartridge ZIP file from the Oracle software delivery website:

https://edelivery.oracle.com/

The VPLS Cartridge ZIP file has the following structure:

- \Network\_Integrity\_Cartridge\_Projects\Abstract\_CLI\_Cartridge
- Network\_Integrity\_Cartridge\_Projects\Cisco\_IOS\_XR\_Model
- Network\_Integrity\_Cartridge\_Projects\VPLS\_Cartridge

The **Abstract\_CLI\_Cartridge** project and the **VPLS\_Cartridge** project contain the extendable Design Studio files.

You must open the files in Design Studio before you can review and extend the cartridges.

See *Network Integrity Developer's Guide* for information about opening files in Design Studio.

# **Building and Deploying the Cartridge**

See the Design Studio Help for information about building and deploying cartridges.

# About the CLI Cartridge

This chapter describes the components of the Oracle Communications Network Integrity Command Line Interface (CLI) cartridge.

The CLI cartridge supports a recording mode for recording CLI data. See "About Record and Playback" for more information.

### **About Actions and Processors**

The CLI cartridge contains the following actions:

- Discover Abstract Base CLI
- Discover Abstract CLI

The Discover Abstract CLI action extends the Discover Abstract Base CLI action and inherits all its processors to establish and manage the CLI connection.

The Discover Abstract Base CLI action contains the following processors run in the following order:

- 1. CLI Property Initializer
- 2. CLI Connection Manager

Figure 2–1 illustrates the processor workflow of the Discover Abstract Base CLI action.

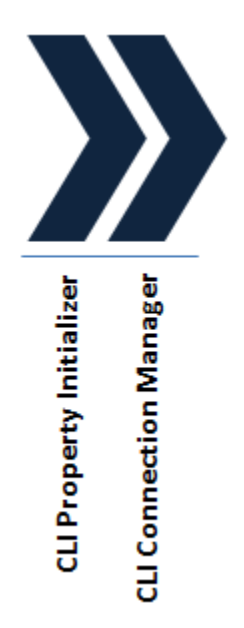

Figure 2–1 Discover Abstract Base CLI Action Processor Workflow

The Discover Abstract CLI action adds scan parameter groups to the Discover Abstract Base CLI action and passes the property values to the CLIProperties object.

The Discover Abstract CLI action contains the following processors run in the following order:

- 1. CLI Property Initializer (inherited)
- 2. CLI Property Customizer
- 3. CLI Connection Manager (inherited)

Figure 2–2 illustrates the processor workflow of the Discover Abstract CLI action.

#### Figure 2–2 Discover Abstract CLI Action Processor Workflow

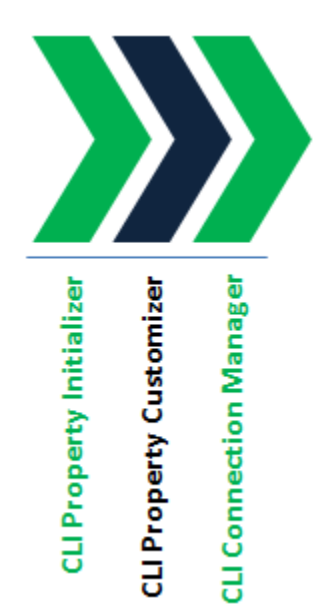

### **CLI Property Initializer**

This processor is part of the Discover Abstract Base CLI action.

This processor initializes all the properties required for connecting to CLI devices and puts all the properties into a CLIProperties object (a Java class).

Table 2–1 lists the values that are initialized by the CLI Property Initializer processor.

Table 2–1 CLI Properties Initialized by the CLI Property Initializer Processor

| Parameter              | Description                                                                                                    |  |
|------------------------|----------------------------------------------------------------------------------------------------|--|
| host                   | The host name or IP address of the CLI device.                                                                                                    |  |
| port                   | The port number of the CLI device.                                                                                                    |  |
| loginName              | The user name for logging in to the CLI device. It may be from 1 to 10 characters in length. Input is case-sensitive and can consist of numbers and upper- and lower-case alphabetic letters.                                                                                                    |  |
| password               | The user password or private identifier. It may be up to 10 characters in length.                                                                                                    |  |
| prompt                 | The prompt on the CLI device.                                                                                                    |  |
| telnetLoginPrompt      | The Telnet prompt for the login name on the CLI device.                                                                                                    |  |
| telentPasswordPrompt   | The Telnet prompt for the password on the CLI device.                                                                                                    |  |
| continueResponsePrompt | The continue response prompt for long responses on the CLI device.                                                                                                    |  |
| knownHostFileLocation  | The location where the public keys of the CLI device are stored if SSH is used. Leave<br>blank to accept all public keys. If a directory is provided, the Network Integrity server<br>must have permission to write to it; otherwise, the CLI cartridge defaults to accepting<br>all public keys. |  |
| timeout                | The timeout in seconds of the underlying socket connection.                                                                                                    |  |
| retries                | The number of retries that are attempted after a timeout. Obtained from the CLI scan parameter groups.                                                                                                    |  |
| transportProtocol      | The connection protocol to use: Telnet or SSH. The default is SSH.                                                                                                    |  |
| mode                   | (Optional) The mode of the Record and Playback feature. Valid values are Normal (no record or playback), Record (recording mode enabled), and Playback (playback mode enabled). Specifying this parameter is optional.                                                                            |  |
| recordFileDir          | (Optional) The directory where the cartridge writes and retrieves recorded CLI data files. Specifying this parameter is optional.                                                                                                    |  |
| deviceType             | The type of the device.                                                                                                    |  |
| softwareVersion        | The software version of the device.                                                                                                    |  |
| service                | The type of service to be discovered on the device.                                                                                                    |  |

### **CLI Property Customizer**

This processor is part of the Discover Abstract CLI action.

This processor populates the CLIProperties object produced by the CLI Property Initializer processor with the parameter values configured in the Network Integrity UI.

Table 2–1 lists all the parameters that are customizable in the Network Integrity UI. The host property is initialized from the scan address.

### **CLI Connection Manager**

This processor is part of the Discover Abstract Base CLI action.

This processor uses the CLIProperties object produced by the CLI Property Initializer processor or the CLI Property Customizer processor to establish a CLI connection. It provides a CLIConnection object to any extending cartridges and subsequent processors.

To establish a CLI connection, this processor performs the following operations:

- 1. Creates a connection to the CLI device using the values in the CLIProperties object.
- 2. Logs in to the CLI device using the credentials in the CLIProperties object.
- 3. If successful, returns the CLIConnection object.
- 4. When the scan ends, logs out and disconnects from the device.

This processor logs any errors and fails the scan if it cannot establish a connection with the CLI device.

## **About Record and Playback**

The CLI cartridge can be configured to record all discovered objects. The Record and Playback feature is not recommended for clustered environments because it relies on files being saved and loaded from the file system.

You enable the Record and Playback feature at run time by setting a managed bean (MBean) configured on a property group on the Discover Abstract CLI action.

When recording mode is enabled, the CLIConnection object writes the response data to a CLI data file in *Local\_Dir/IP\_HostName/Filename.***rec**, where:

- Local\_Dir is a local directory that you can configure in the MBean at runtime. If you do not set a value in the MBean, Local\_Dir is set to Domain\_Home/cliData, where Domain\_Home is the Network Integrity domain.
- *IP\_HostName* is the value of the host property on the CLIProperties object.
- *Filename* the name of a file that contains either the command code passed to the CLI Connection Manager processor or the full command string.

For example: Local\_Dir/10/156/66/191/Filename.rec

When playback mode is enabled, CLIConnection reads the CLI data file (created in Record mode and stored on the local hard drive) and sends the data back to the discovery cartridge without polling any network devices. The resource adapter does not require a connection to the network device.

See "About Using Record and Playback" for more information about enabling or disabling the Record and Playback feature.

### **SSH Login Behavior**

The following sequence describes the SSH login behavior:

- If the SSH Known Host File Location parameter is not set, the CLI cartridge accepts all public keys from target devices.
- If the SSH Known Host File Location parameter is set:
  - And Network Integrity cannot write to the specified directory, the behavior is to accept all public keys from target devices.
  - And Network Integrity can write to the specified directory, all public keys are stored in the directory for each connection to a device, and all public keys are

verified when the cartridge reconnects with a device to ensure that keys match. If the keys do not match, the public key is replaced.

### Using the CLI Cartridge

This section describes how to use the CLI cartridge after it is deployed to the server.

#### Creating a Discovery Scan Action Type for CLI Devices

You can create a discovery scan to discover CLI device information in one or more network systems.

The CLI cartridge has the following scan parameter groups:

- CLI Parameters: A group of the parameters that you must configure to connect to devices and retrieve information using CLI commands over Telnet or Secure Shell (SSH) protocol.
- CLI Device Discovery Parameters: A group of parameters that you configure for specific device types, specific operating systems on which the device is running, and the services on the device.

To create a CLI discovery scan, follow the instructions explained in the Network Integrity Help and do the following during the creation process:

 On the General tab, from the Scan Action list, select Discover Cisco IOS XR VPLS CLI.

The Scan Type field displays Discovery.

- 2. Under the Scan Action Parameters area, do the following:
  - From the Select Parameter Group list, select CLI Parameters and enter the required information in the following fields:
    - From the **Transport Protocol** list, select the protocol used by the CLI device. Available options are: **SSH** and **Telnet**.
    - If you selected Telnet from the Transport Protocol list, in the Telnet Login Prompt field, enter the Telnet prompt for the login name on the CLI device.
    - If you selected Telnet from the Transport Protocol list, in the Telnet Password Prompt field, enter the Telnet prompt for the password on the CLI device.
    - In the Prompt field, specify the prompt for the CLI device.
    - In the Continue Response Prompt field, enter the CLI prompt to resume response for long responses on the CLI device.
    - If you selected SSH from the Transport Protocol list, in the SSH Known Host File Dir field, enter the directory location where the public keys of the CLI device are stored. Leave blank to accept all public keys. If a directory location is provided, the Network Integrity server must have permission to write to it; otherwise, the CLI cartridge defaults to accepting all public keys.
    - In the **Port** field, enter the CLI connection port.
    - In the Login Name field, enter the user name for logging in to the CLI device.

- In the Password field, enter the user password for logging in to the CLI device.
- In the **Retries** field, enter the number of retries that the cartridge attempts after a timeout.
- In the **Timeout (Seconds)** field, enter the timeout length (in seconds) of the underlying socket connection.
- From the Select Parameter Group list, select CLI Device Discovery
   Parameters and enter the required information in the following fields:
  - From the **Device Type** list, select the type of the device. For example, Cisco.
  - From the **Service** list, select the type of service to be discovered on the device. For example, Virtual Private LAN Service.
  - From the **Software Version** list, select the operating system of the device. For example, Cisco IOS XR.
- **3.** On the **Scope** tab, do one of the following:
  - Enter an IP address.
  - Enter a range of IP addresses (for example, 192.0.2.\* or 198.51.100.11-23 or 198.51.100.1/24).
  - Enter a host name.

The CLI cartridge supports IPv4 and IPv6 IP address formats. You can enter multiple IP addresses.

4. On the Schedule tab, define a schedule for the scan.

See the Design Studio Modeling Network Integrity Help for more information about defining a scan schedule.

- **5.** Make any other required configurations.
- 6. Click Save and Close.

#### About Using Record and Playback

The record feature allows you to record CLI responses from devices for auditing, demonstration, or debugging the cartridge. The playback feature allows you to replay recorded files to simulate interaction with the device.

When record mode is enabled, the raw CLI responses are written to a CLI data file stored on the server.

When playback mode is enabled, the CLI connection reads the CLI data file (created in Record mode and stored on the server) and sends the data back to the discovery cartridge. The resource adapter does not require a connection to the network device.

**Note:** Record and Playback is not recommended for clustered environments because it relies on files being saved and loaded from the file system.

A property group on the Discover Abstract CLI action controls the Record and Playback feature. MBeans allow you to adjust the record and playback functionality in the runtime system without the need to restart systems or servers. The Record and Playback feature **mode** property has these valid values:

- Normal: The recording mode and playback mode are disabled.
- Record: The recording mode is enabled.
- Playback: The playback mode is enabled.

#### Viewing and Configuring the Current Record and Playback Mode

You use the MBean Browser in Oracle Enterprise Manager is used to view the **mode** property of the Record and Playback feature. See *Network Integrity System Administrator's Guide* for more information.

To view the current Record and Playback feature mode:

- 1. In the MBean Browser, navigate to the oracle.communications.integrity.ActionProperty.ActionProperties MBean.
- 2. Run the listPropertyGroups operation.

This operation lists the configurable property groups. The Returned Value table displays the current mode.

To configure the Record and Playback feature mode:

- In the MBean Browser, navigate to the oracle.communications.integrity.ActionProperty.ActionProperties MBean.
- Select the Action\_Name:CLI Property Initializer:RecordPlayback property group, where Action\_Name is the name of the extending action.
- **3.** Run the listProperties action, using the full property group name in the argument.
- Copy the Action\_Name:CLI Property Initializer:RecordPlayback:mode string from the Return Value table.
- 5. Open the setProperty operation and paste the string into the **Property** field.
- 6. In the Value field, set the value of the Record and Playback feature to either Normal, Record, or Playback.
- 7. Click the **Invoke** button.

To set the location where the recorded data is saved, open the **recordFileDir** action property and specify the desired directory. The directory must exist on the server and must be accessible by the Oracle WebLogic Server user.

### **Design Studio Construction**

This section provides information about the composition of the CLI cartridge from the Design Studio perspective.

#### Actions

The following tables outline the Design Studio construction of the CLI cartridge actions and associated components:

- Table 2–2, " CLI Cartridge Actions"
- Table 2–3, " CLI Cartridge Scan Parameter Group"
- Table 2–4, " CLI Cartridge Device Discovery Scan Parameter Group"
- Table 2–5, " CLI Cartridge Processors"

**Note:** Parameter values are case-sensitive and must be entered in capital letters when commands are run from a command line interface.

 Table 2–2
 CLI Cartridge Actions

| Action Name                   | Result<br>Category | Address Handler  | Scan Parameter<br>Group                                 | Processors                                                                                                    |
|-------------------------------|--------------------|------------------|---------------------------------------------------------|----------------------------------------------------------------------------------------------------|
| Discover Abstract<br>Base CLI | Device             | IPAddressHandler | N/A                                                     | <ul><li>CLI Property Initializer</li><li>CLI Connection Manager</li></ul>                                     |
| Discover Abstract<br>CLI      | Device             | IPAddressHandler | CLI Parameters<br>CLI Device<br>Discovery<br>Parameters | <ul> <li>CLI Property Initializer</li> <li>CLI Property Customizer</li> <li>CLI Connection Manager</li> </ul> |

Table 2–3 CLI Cartridge Scan Parameter Group

| Parameter Name             | Parameter Type | Description                                                                     | UI Label                    |
|----------------------------|----------------|---------------------------------------------------------------------------------|-----------------------------|
| loginName                  | Text box       | The user name for logging in to the CLI device.                                 | Login Name                  |
| password                   | Secret text    | The user password or private identifier.                                        | Password                    |
| telnetLoginPrompt          | Text box       | The Telnet prompt for the login name on the CLI device.                         | Telnet Login Prompt         |
| telnetPasswordPro<br>mpt   | Text box       | The Telnet prompt for the password on the CLI device.                           | Telnet Password<br>Prompt   |
| prompt                     | Text box       | The prompt on the CLI device.                                                   | Prompt                      |
| continueResponsePr<br>ompt | Text box       | The continue response prompt for long responses on the CLI device.              | Continue Response<br>Prompt |
| port                       | Text box       | The port number of the CLI device.                                              | Port                        |
|                            |                | The default is 22.                                                              |                             |
| timeout                    | Text box       | The timeout in seconds of the underlying socket connection.                     | Timeout                     |
|                            |                | The default is 60.                                                              |                             |
| retries                    | Text box       | The number of retries that are attempted after a timeout.                       | Retries                     |
|                            |                | The default is 2.                                                               |                             |
| knownHostFileDir           | Text box       | The location where the public keys of the CLI device are stored if SSH is used. | SSH Known Host File<br>Dir  |
| transportProtocol          | Drop Down      | The connection protocol to use: Telnet or SSH.                                  | Transport Protocol          |
|                            |                | The default is SSH.                                                             |                             |

#### Table 2–4 CLI Cartridge Device Discovery Scan Parameter Group

| Parameter Name  | Parameter<br>Type | Description                                     | UI Label         |
|-----------------|-------------------|-------------------------------------------------|------------------|
| deviceType      | Drop Down         | The device vendor type.                         | Device Type      |
| softwareVersion | Drop Down         | Software version of the device.                 | Software Version |
| service         | Drop Down         | Type of service to be discovered on the device. | Service          |

| Processor Name           | Variable              |
|--------------------------|-----------------------|
| CLI Property Initializer | Input: N/A            |
|                          | Output: cliProperties |
| CLI Property Customizer  | Input: N/A            |
|                          | Output: cliProperties |
| CLI Connection Manager   | Input: cliProperties  |
|                          | Output: cliConnection |

Table 2–5 CLI Cartridge Processors

## **Design Studio Extension**

This section contains examples and explanations of how to extend certain aspects of the CLI cartridge by using Oracle Communications Design Studio. See *Network Integrity Developer's Guide* for more information.

#### **Extending the Discover Abstract CLI Action**

This example explains how to extend the Discover Abstract CLI action to collect device-specific information using CLI commands and model the collected information into the Oracle Communications Information Model.

- 1. Open Design Studio in the Design perspective.
- 2. Create a Network Integrity cartridge project; for example, CLIDeviceExtension.
- **3.** Make the CLIDeviceExtension cartridge project dependent on the CLI cartridge project.
- 4. Create a new discovery action; for example, CLI Extension.
- 5. Add the Discover Abstract CLI action as a processor in the CLI Extension action.
- 6. Add any new scan parameter groups in the CLI Extension action.
- **7.** Create a new discovery processor; for example, Custom CLI Device Collector, and specify **cliConnection** and **cliProperties** as input parameters to this processor.
- **8.** In the Custom CLI Device Collector processor implementation, add code to run any new CLI commands using the connection object, as shown in the following example:

```
CLIConnection connection = request.getCliConnection();
String resp = connection.runCommand("dir");
```

- **9.** Create a new discovery processor to model the scan results (for example, Custom CLI Device Modeler) and then do the following:
  - **a.** Specify the output from the Custom CLI Device Collector processor as input to the Custom CLI Device Modeler processor.
  - **b.** In the Custom CLI Device Modeler processor implementation, add code to model the data into the required scan result entities.
- **10.** Create a new discovery processor to persist the scan results (for example, Custom CLI Device Persister) and then do the following:
  - **a.** Specify the output from the Custom CLI Device Modeler processor as input to the Custom CLI Device Persister processor.

**b.** In the Custom CLI Device Persister processor implementation, add code to persist the entities into the database.

**11.** Build, deploy, and test your cartridge.

The new custom processors are run in the order shown in Figure 2–3.

#### Figure 2–3 New Custom Processors Workflow

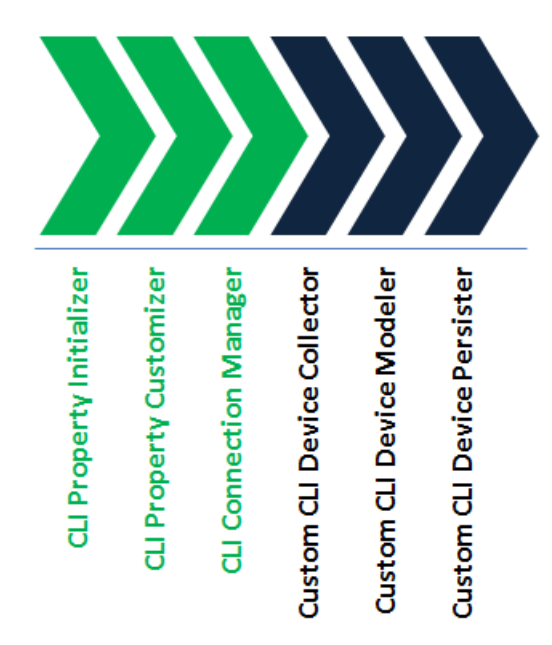

# **About the VPLS Reference Cartridge**

This chapter describes the functionality and design of the Oracle Communications Network Integrity Virtual Private LAN Service (VPLS) reference cartridge and how to use and build the cartridge.

### About Actions and Processors

The VPLS reference cartridge contains the Discover Cisco IOS XR VPLS CLI action.

The Discover Cisco IOS XR VPLS CLI action does the following:

- Discovers Cisco IOS XR devices in a VPLS service
- Retrieves information about VPLS services on the Cisco IOS XR devices
- Models logical device hierarchies that represent the discovered Cisco IOS XR device
- Models the VPLS service hierarchy

This discovery action inherits all the processors from the Discover Abstract CLI actions. See "About the CLI Cartridge" for more information about the inherited processors.

The Discover Cisco IOS XR VPLS CLI action contains the following processors run in the following order:

- 1. CLI Property Initializer (inherited)
- 2. CLI Property Customizer (inherited)
- 3. CLI Connection Manager (inherited)
- 4. Cisco IOS XR VPLS CLI Device Collector
- 5. Cisco IOS XR VPLS CLI Device Modeler
- 6. Cisco IOS XR VPLS CLI Device Persister

Figure 3–1 illustrates the processor workflow of the Discover Cisco IOS XR VPLS CLI action.

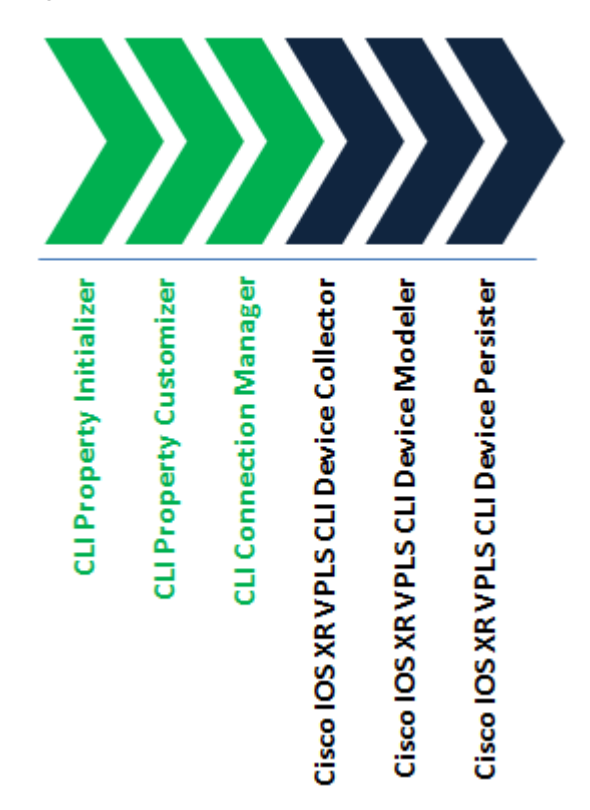

Figure 3–1 Discover Cisco IOS XR VPLS CLI Action Processor Workflow

#### **Cisco IOS XR VPLS CLI Device Collector**

This processor retrieves the device data and VPLS network data using CLI commands and makes the data available for modeling. This processor runs commands specific to Cisco IOS XR device.

### **Cisco IOS XR VPLS CLI Device Modeler**

This processor models the data collected by the Cisco IOS XR VPLS CLI Device Collector processor into logical device hierarchy and VPLS services.

#### **Cisco IOS XR VPLS CLI Device Persister**

This processor persists the logical device tree and the VPLS services data to the Network Integrity database.

# **About Collected Data**

This section describes the data that is collected for modeling, listing and explaining each command response.

#### **CLI Commands**

This section provides information about the CLI commands and the sample responses that the processors may receive from a device.

#### show version

This command displays the device type, software version, and host name.

Example 3–1 shows the sample response for the show version CLI command.

#### Example 3–1 Sample Response for show version Command

Tue Feb 24 01:27:55.783 EST Cisco IOS XR Software, Version 4.2.4 [Default] Copyright (c) 2012 by Cisco Systems, Inc. ROM: System Bootstrap, Version 12.00(20100127:230559) [skumarss-33s 1.24] RELEASE SOFTWARE Copyright (c) 1994-2010 by cisco Systems, Inc. rotgsr-2 uptime is 6 weeks, 5 days, 2 hours, 42 minutes System image file is "disk0:c12k-os-mbi-4.2.4/mbiprp-rp.vm" cisco 12410/PRP (7457) processor with 3670016K bytes of memory. 7457 processor at 1265Mhz, Revision 1.2 GSR 12410 200 Gbps 1 Cisco 12000 Series Performance Route Processor 1 Cisco 12000 4 Port Gigabit Ethernet Controller (4 GigabitEthernet) 3 Management Ethernet 1 PLIM\_QOS 4 GigabitEthernet/IEEE 802.3 interface(s) 1019k bytes of non-volatile configuration memory. 2000352k bytes of disk0: (Sector size 512 bytes). 46692k bytes of disk1: (Sector size 512 bytes). 65536k bytes of Flash internal SIMM (Sector size 256k). . . . . . . . . . . .

#### show interfaces

This command lists all the available interfaces.

Example 3–2 shows the sample response for the show interfaces CLI command.

#### Example 3–2 Sample Response for show interfaces Command

```
Wed Feb 25 01:14:42.200 EST
Loopback0 is up, line protocol is up
Interface state transitions: 1
Hardware is Loopback interface(s)
Internet address is 12.12.12.12/32
MTU 1500 bytes, BW 0 Kbit
reliability Unknown, txload Unknown, rxload Unknown
Encapsulation Loopback, loopback not set,
Last input Unknown, output Unknown
Last clearing of "show interface" counters Unknown
Input/output data rate is disabled.
MgmtEth0/4/CPU0/1 is up, line protocol is up
Interface state transitions: 1
Hardware is Management Ethernet, address is 0011.bcf1.8965 (bia 0011.bcf1.8965)
Description: Management Interface DOT NOT CONFIGURE
Internet address is 198.51.100.254/24
MTU 1514 bytes, BW 100000 Kbit (Max: 100000 Kbit)
reliability 254/255, txload 0/255, rxload 0/255
Encapsulation ARPA,
Full-duplex, 100Mb/s, TX, link type is autonegotiation
output flow control is off, input flow control is off
```

loopback not set, ARP type ARPA, ARP timeout 04:00:00 Last input 00:00:03, output 00:00:03 Last clearing of "show interface" counters never 5 minute input rate 0 bits/sec, 1 packets/sec 5 minute output rate 3000 bits/sec, 2 packets/sec 2296633 packets input, 178794962 bytes, 3 total input drops 0 drops for unrecognized upper-level protocol Received 1570634 broadcast packets, 711099 multicast packets 153 runts, 0 giants, 0 throttles, 0 parity 418 input errors, 265 CRC, 0 frame, 0 overrun, 0 ignored, 0 abort 978323 packets output, 68803752 bytes, 0 total output drops Output 237581 broadcast packets, 8 multicast packets 0 output errors, 0 underruns, 0 applique, 0 resets 0 output buffer failures, 0 output buffers swapped out 1 carrier transitions . . . . . . . . . . .

#### show l2vpn bridge-domain detail

This command retrieves information about all the VPLS instances running on the device. Following are some of the important attributes that can be extracted from the command response:

- Bridge Group
- Bridge Domain
- Neighbors (PEs only; does not include transit Providers)
- Pseudo-wire IDs connecting to different neighbors
- BGP Auto-discovery
- VFI ID
- VPN ID
- VPLS ID
- Signaling Protocol
- MPLS Label
- Remote MPLS Label
- Route Distinguisher
- Import Route Target
- Export Route Target
- VE ID
- Advertised VE ID
- VE Range
- AS Number
- L2VPN Router ID

Example 3–3 shows the sample response for the show l2vpn bridge-domain detail CLI command.

#### Example 3–3 Sample Response for show l2vpn bridge-domain detail Command

```
Mon Mar 16 06:55:49.990 EDT
Legend: pp = Partially Programmed.
Bridge group: niVpls, bridge-domain: niDomain12k, id: 3, state: up, ShgId: 0,
MSTi: 0
Coupled state: disabled
MAC learning: enabled
MAC withdraw: enabled
MAC withdraw for Access PW: enabled
MAC withdraw sent on bridge port down: disabled
Flooding:
Broadcast & Multicast: enabled
Unknown unicast: enabled
MAC aging time: 300 s, Type: inactivity
MAC limit: 4000, Action: none, Notification: syslog
MAC limit reached: no
MAC port down flush: enabled
MAC Secure: disabled, Logging: disabled
Split Horizon Group: none
Dynamic ARP Inspection: disabled, Logging: disabled
IP Source Guard: disabled, Logging: disabled
DHCPv4 snooping: disabled
IGMP Snooping profile: none
Bridge MTU: 1500
MIB cvplsConfigIndex: 4
Filter MAC addresses:
Create time: 08/02/2015 23:08:51 (5w0d ago)
No status change since creation
ACs: 1 (0 up), VFIs: 1, PWs: 1 (0 up), PBBs: 0 (0 up)
List of ACs:
   AC: GigabitEthernet0/5/0/0.5, state is unresolved
 MAC learning: enabled
 Flooding:
      Broadcast & Multicast: enabled
      Unknown unicast: enabled
 MAC aging time: 300 s, Type: inactivity
 MAC limit: 4000, Action: none, Notification: syslog
 MAC limit reached: no
 MAC port down flush: enabled
 MAC Secure: disabled, Logging: disabled
 Split Horizon Group: none
 Dynamic ARP Inspection: disabled, Logging: disabled
 IP Source Guard: disabled, Logging: disabled
 DHCPv4 snooping: disabled
 IGMP Snooping profile: none
 Storm Control: disabled
 Static MAC addresses:
List of Access PWs:
List of VFIs:
 VFI 1 (up)
    PW: neighbor 198.51.100.254, PW ID 1, state is down (provisioned) (Transport
LSP Down)
PW class not set, XC ID 0xff000009
   Encapsulation MPLS, protocol LDP
   Source address 12.12.12.12
   PW type Ethernet, control word disabled, interworking none
   PW backup disable delay 0 sec
   Sequencing not set
   PW Status TLV in use
MPLS
          Local
                     Remote
```

```
_____
Label 16018 unknown
Group ID 0x3 0x0
Interface 1 unknown
MTU 1500 unknown
Control word disabled unknown
PW type Ethernet unknown
VCCV CV type 0x2 0x0
(LSP ping verification) (none)
VCCV CC type 0x6 0x0 (none)
(Router Label) (TTL Expiry)
_____
MIB cpwVcIndex: 4278190089
 Create time: 08/02/2015 23:08:51 (5w0d ago)
  Last time status changed: 08/02/2015 23:09:07 (5w0d ago)
 MAC withdraw message: send 0 receive 0
  Static MAC addresses:
 DHCPv4 snooping: disabled
 IGMP Snooping profile: none
VFI Statistics:
  drops: illegal VLAN 0, illegal length 0
```

## About Cartridge Modeling

The VPLS reference cartridge models collected data according to the Oracle Communications Information Model. Collected data is modeled into the following entities:

- LogicalDevice
- DeviceInterface
- InventoryGroup
- Pipe

See Oracle Communications Information Model Reference for more information. Oracle Communications Information Model Reference is located in the Network Integrity Developer Documentation on the Oracle software delivery website.

Figure 3–2 shows how the VPLS reference cartridge models collected data according to the Oracle Communications Information Model.

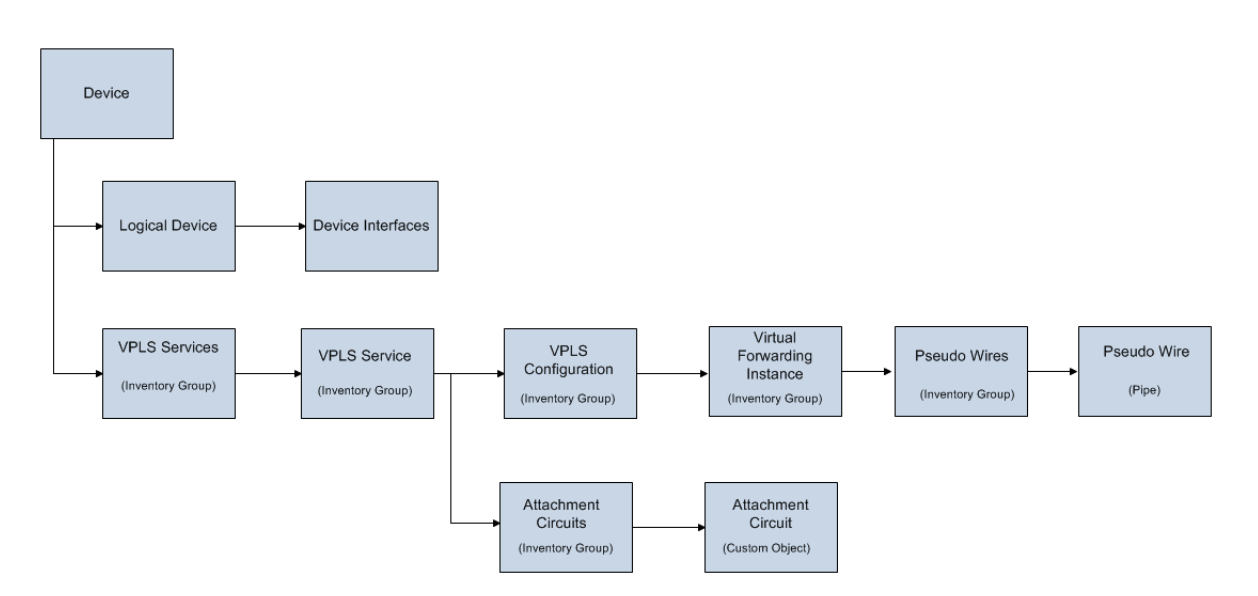

Figure 3–2 Collected Data Modeling

### **Field Mapping**

The following tables explain the field mappings for each Information Model object.

- Table 3–1, "Logical Device Mappings"
- Table 3–2, " Device Interface Mappings"
- Table 3–3, "Inventory Group (VPLS Service) Mappings"
- Table 3–4, " Inventory Group (VPLS Configuration) Mappings"
- Table 3–5, " Inventory Group (Virtual Forwarding Instance) Mappings"
- Table 3–6, "Inventory Group (Attachment Circuit) Mappings"
- Table 3–7, " Pipe Mappings"

| Table 3–1 | Logical Device Mappin | ıgs |
|-----------|-----------------------|-----|
|-----------|-----------------------|-----|

| Information Model Attribute    | Information Model Support | Туре   |
|--------------------------------|---------------------------|--------|
| Description                    | Static                    | String |
| Device Identifier              | Static                    | String |
| ID                             | Static                    | String |
| Name                           | Static                    | String |
| Network Location Entity Code   | Static                    | String |
| Management IP Address          | Dynamic                   | String |
| Native EMS Admin Service State | Dynamic                   | String |
| Native EMS Name                | Dynamic                   | String |
| Native EMS Service State       | Dynamic                   | String |
| System Object ID               | Dynamic                   | String |

| Information Model Attribute    | Information Model Support | Туре   |
|--------------------------------|---------------------------|--------|
| Customer Interface Number      | Static                    | String |
| Description                    | Static                    | String |
| ID                             | Static                    | String |
| Interface Number               | Static                    | String |
| Name                           | Static                    | String |
| Nominal Speed                  | Static                    | String |
| Vendor Interface Number        | Static                    | String |
| IfAlias                        | Dynamic                   | String |
| IfName                         | Dynamic                   | String |
| ifPromiscuousMode              | Dynamic                   | String |
| Current MTU                    | Dynamic                   | String |
| Supported MTU                  | Dynamic                   | String |
| Native EMS Admin Service State | Dynamic                   | String |
| Native EMS Connector Present   | Dynamic                   | String |
| Native EMS Name                | Dynamic                   | String |
| Native EMS Service State       | Dynamic                   | String |
| Physical Address               | Dynamic                   | String |

Table 3–2Device Interface Mappings

 Table 3–3
 Inventory Group (VPLS Service) Mappings

| Information Model Attribute | Information Model Support | Туре   |
|-----------------------------|---------------------------|--------|
| Name                        | Static                    | String |
| Description                 | Static                    | String |

 Table 3–4
 Inventory Group (VPLS Configuration) Mappings

| Information Model Attribute | Information Model Support | Туре   |
|-----------------------------|---------------------------|--------|
| Name                        | Static                    | String |
| Description                 | Static                    | String |
| BridgeGroup                 | Dynamic                   | String |
| BridgeDomain                | Dynamic                   | String |
| VpnId                       | Dynamic                   | String |
| BridgeMTU                   | Dynamic                   | String |
| PeDiscovery                 | Dynamic                   | String |
| BroadcastAndMulticast       | Dynamic                   | String |
| UnknownUnicast              | Dynamic                   | String |
| SplitHorizonGroup           | Dynamic                   | String |
| SignalingProtocol           | Dynamic                   | String |
| VeRange                     | Dynamic                   | String |

| Information Model Attribute | Information Model Support | Туре   |
|-----------------------------|---------------------------|--------|
| VeId                        | Dynamic                   | String |
| AdvertisedVEId              | Dynamic                   | String |
| VplsId                      | Dynamic                   | String |
| AsNumber                    | Dynamic                   | String |
| L2VPNRouterId               | Dynamic                   | String |
| RouteDistinguisher          | Dynamic                   | String |
| ImportRouteTarget           | Dynamic                   | String |
| ExportRouteTarget           | Dynamic                   | String |

 Table 3–4 (Cont.) Inventory Group (VPLS Configuration) Mappings

Table 3–5 Inventory Group (Virtual Forwarding Instance) Mappings

| Information Model Attribute | Information Model Support | Field Type |
|-----------------------------|---------------------------|------------|
| Name                        | Static                    | String     |
| Description                 | Static                    | String     |
| Status                      | Dynamic                   | String     |

 Table 3–6
 Inventory Group (Attachment Circuit) Mappings

| Information Model Attribute | Information Model Support | Field Type |
|-----------------------------|---------------------------|------------|
| Name                        | Static                    | String     |
| Description                 | Static                    | String     |
| ID                          | Static                    | String     |
| Status                      | Dynamic                   | String     |

#### Table 3–7 Pipe Mappings

| Information Model Attribute | Information Model Support | Field Type |
|-----------------------------|---------------------------|------------|
| Name                        | Static                    | String     |
| Description                 | Static                    | String     |
| ID                          | Static                    | String     |
| Medium                      | Static                    | String     |
| Transmission Signal Type    | Static                    | String     |
| Gap Pipe                    | Static                    | Boolean    |
| Versioned                   | Static                    | Boolean    |
| РwТуре                      | Dynamic                   | String     |
| PwStatus                    | Dynamic                   | String     |
| PwClass                     | Dynamic                   | String     |
| LoopbackInterface           | Dynamic                   | String     |
| Protocol                    | Dynamic                   | String     |
| Encapsulation               | Dynamic                   | String     |

| Information Model Attribute | Information Model Support | Field Type |  |
|-----------------------------|---------------------------|------------|--|
| MplsLabel                   | Dynamic                   | String     |  |
| RemoteMPLSLabel             | Dynamic                   | String     |  |
| AEnd                        | Dynamic                   | String     |  |
| ZEnd                        | Dynamic                   | String     |  |

Table 3–7 (Cont.) Pipe Mappings

# Using the VPLS Reference Cartridge

This section describes how to use the VPLS reference cartridge.

### **Creating a VPLS Discovery Scan**

The VPLS reference cartridge does not introduce any new scan parameter groups. Because the VPLS reference cartridge extends the CLI cartridge, the configurable scan parameter groups are those from the CLI cartridge.

### **VPLS Service Discovery**

To discover a VPLS service on a Cisco IOS XR device, create a VPLS discovery scan in the same way that you create a discovery scan for CLI devices. See "Using the CLI Cartridge" for the procedure. When setting the values in the General tab in the Scan Action Parameters area, do the following:

- From the Select Parameter Group list, select CLI Device Discovery Parameters and enter the required information in the following fields:
  - From the **Device Type** list, select the type of the device. For example, Cisco Device.
  - From the **Service** list, select the type of service to be discovered on the device. For example, Virtual Private LAN Service.
  - From the Software Version list, select the operating system of the device. For example, Cisco IOS XR.

### **Discovered Results**

Discovered results have a result group for each device.

Figure 3–3 shows sample data for VPLS configuration discovered by the VPLS reference cartridge.

| Entity Tree for: rotgsr-2 (Device) ③                                                                                                    |                                                                                                    |     | Entity Detail 2                                                                                                    |                                                                                                    |
|----------------------------------------------------------------------------------------------------|----------------------------------------------------------------------------------------------------|-----|----------------------------------------------------------------------------------------------------|----------------------------------------------------------------------------------------------------|
| View -                                                                                                    |                                                                                                    |     | Attributes                                                                                                    |                                                                                                    |
| Entity Tree for: rotgsr-2 (Device)<br>View ▼<br>Entity Name<br>▷ rotgsr-2<br>♡ VPLS Services<br>♡ /vpls=0<br>○ bg357/bd357/0<br>/vfi=vfi357<br>♡ /vpls=1<br>○ Attachment Circuits<br>GigabitEthernet0/5/0/1<br>♡ bg537/bd537/1<br>○ /vfi=vfi537<br>○ Pseudo Wires<br>/pw=537<br>♡ /vpls=2<br>○ Attachment Circuits<br>GigabitEthernet0/5/0/3.88<br>♡ bg753/bd753/2<br>○ /vfi=vfi753<br>○ Pseudo Wires<br>/pw=753 | Entity Type         Generic Device         Group         VPLS Service         VPLS Configuration         Virtual Forwarding Instance         OPLS Service         Group         Attachment Circuit         VPLS Configuration         Virtual Forwarding Instance         Group         Attachment Circuit         VPLS Configuration         Virtual Forwarding Instance         Group         Pseudo Wire         VPLS Service         Group         Attachment Circuit         VPLS Configuration         Virtual Forwarding Instance         Group         Attachment Circuit         VPLS Configuration         Virtual Forwarding Instance         Group         Pseudo Wire         VPLS Configuration         Virtual Forwarding Instance         Group         Pseudo Wire | • E | Entity Detail<br>Attributes Name Description VeRange RouteDistinguisher BridgeMTU VpnId AsNumber ExportRouteTarget AdvertisedVEId BroadcastAndMulticast PeDiscovery SplitHorizonGroup UnknownUnicast L2VPNRouterId BridgeGroup VeId SignalingProtocol BridgeDomain ImportRouteTarget VplsId Relationships Places None Child Groups | bg357/bd357/0<br>10<br>(auto) 7.8.9.9:32768<br>1500<br>357<br>500:99<br>Advertised Local VE-ID : 1<br>enabled<br>Auto Discovery: BGP<br>none<br>enabled<br>bg357<br>1<br>BGP<br>bd357<br>500:99 |
| ✓ /vpls=3                                                                                                    | VPLS Service<br>Group<br>Attachment Circuit<br>VPLS Configuration<br>Virtual Forwarding Instance<br>Group<br>Pseudo Wire                                                                                                    |     | Child Groups<br>/vfi=vfi357(Virtual Forwarding Instance)<br>Group Members<br>None                                                                                                    |                                                                                                    |

Figure 3–3 Sample Discovered Data for VPLS Configuration

Figure 3–4 shows sample data for an attachment circuit discovered by the VPLS reference cartridge.

Figure 3–4 Sample Discovered Data for an Attachment Circuit

| Entity Tree for: rotgsr-2 (Device) 🕖 |                             |   | Entity Detail (2) |             |                                                                                    |
|--------------------------------------|-----------------------------|---|-------------------|-------------|------------------------------------------------------------------------------------|
| View -                               |                             |   | Attributes        |             |                                                                                    |
| Entity Name                          | Entity Type                 |   |                   | Name<br>ID  | GigabitEthernet0/5/0/1<br>10.242.88.118::GigabitEthernet0/5/0/1::AttachmentCircuit |
| ⊳ rotgsr-2                           | Generic Device              | * |                   | Description |                                                                                    |
|                                      | Group                       |   |                   | Status      | unresolved                                                                         |
| ⊽ /vpls=0                            | VPLS Service                |   | Relationships     |             |                                                                                    |
| ⊽ bg357/bd357/0                      | VPLS Configuration          |   | ToCustomObjects   |             |                                                                                    |
| /vfi=vfi357                          | Virtual Forwarding Instance |   | None              |             |                                                                                    |
|                                      | VPLS Service                |   | Places            |             |                                                                                    |
|                                      | Group                       |   | None              |             |                                                                                    |
| GigabitEthernet0/5/0/1               | Attachment Circuit          |   |                   |             |                                                                                    |
| ⊽ bg537/bd537/1                      | VPLS Configuration          | Ξ |                   |             |                                                                                    |
|                                      | Virtual Forwarding Instance |   |                   |             |                                                                                    |
|                                      | Group                       |   |                   |             |                                                                                    |
| - /pw=537                            | Pseudo Wire                 |   | 1                 |             |                                                                                    |

Figure 3–5 shows sample data for a virtual forward instance discovered by the VPLS reference cartridge.

#### Figure 3–5 Sample Discovered Data for a Virtual Forwarding Instance

| Scan Result Detail (2)                 |                             |   |                     |                     |             |
|----------------------------------------|-----------------------------|---|---------------------|---------------------|-------------|
| Scan Results > Scan Result Detail      |                             |   |                     |                     |             |
| Entity Tree for: rotgsr-2 (Device) (2) |                             |   | Entity Detail (2)   |                     |             |
| View - 😰                               |                             |   | Attributes          |                     |             |
| Entity Name                            | Entity Type                 |   |                     | Name<br>Description | /vfi=vfi537 |
| ⊳ rotgsr-2                             | Generic Device              | * |                     | Status              | up          |
|                                        | Group                       |   | Relationships       |                     |             |
| √/vpls=0                               | VPLS Service                |   | Places              |                     |             |
| ∀ bg357/bd357/0                        | VPLS Configuration          |   | None                |                     |             |
| /vfi=vfi357                            | Virtual Forwarding Instance |   | Child Groups        |                     |             |
|                                        | VPLS Service                |   | Pseudo Wires(Group) |                     |             |
|                                        | Group                       |   | Croup Members       |                     |             |
| GigabitEthernet0/5/0/1                 | Attachment Circuit          |   | Group Members       |                     |             |
|                                        | VPLS Configuration          | Ξ | None                |                     |             |
| ✓ /vfi=vfi537                          | Virtual Forwarding Instance |   |                     |                     |             |
| ↓ V Pseudo Wires                       | Group                       |   |                     |                     |             |
| /pw=537                                | Pseudo Wire                 |   |                     |                     |             |

Figure 3–6 shows sample data for pseudo wire discovered by the VPLS reference cartridge.

Figure 3–6 Sample Discovered Data for a Pseudo Wire

|                                                                                                    |                                                                                                    | Entity Detail ()                                                                                                    |                                                                                                    |
|----------------------------------------------------------------------------------------------------|----------------------------------------------------------------------------------------------------|----------------------------------------------------------------------------------------------------|----------------------------------------------------------------------------------------------------|
|                                                                                                    |                                                                                                    | Attributes                                                                                                    |                                                                                                    |
| Entity Type<br>Generic Device<br>Group<br>VPLS Service<br>VPLS Configuration                                                                                                    | *                                                                                                    | Name<br>Native EMS Service State<br>Native EMS Name<br>Medium<br>ID<br>Gap Pipe<br>Description                                                                                                    | /pw=537<br>10,242.88.118::/pw=537::PseudoWire<br>false                                                                                                    |
| Virtual Forwarding Instance<br>VPLS Service<br>Group<br>Attachment Circuit<br>VPLS Configuration<br>Virtual Forwarding Instance<br>Group                                                                                                    |                                                                                                    | Transmission Signal Type<br>Native EMS Admin Service State<br>Physical Location<br>Remote MPLS Label<br>Loopback Interface<br>Protocol<br>PW Status<br>PW Type                                                                                                    | unknown<br>7.8.9.9<br>LDP<br>down ( provisioned ) (Transport LSP Down)<br>Ethernet                                                                                                    |
| Pseudo Wire           VPLS Service           Group           Attachment Circuit           VPLS Configuration           Virtual Forwarding Instance           Group           Pseudo Wire           VPLS Service           Group           Attachment Circuit           VPLS Service           Group           Attachment Circuit           VPLS Configuration           Virtual Forwarding Instance           Group |                                                                                                    | aEnd<br>zEnd<br>MPLS Label<br>PW Class<br>Encapsulation<br>Relationships<br>Trail Paths<br>None<br>Pipe Termination Points<br>None<br>Configuration Items<br>None<br>Places<br>None                                                                                                    | 10.242.88.118<br>10.156.68.160<br>16010<br>VC4-PT<br>MPLS                                                                                                    |
|                                                                                                    | Entity Type<br>Generic Device<br>Group<br>VPLS Service<br>VPLS Configuration<br>Virtual Forwarding Instance<br>VPLS Service<br>Group<br>Attachment Circuit<br>VPLS Configuration<br>Virtual Forwarding Instance<br>Group<br>Pseudo Wire<br>VPLS Service<br>Group<br>Attachment Circuit<br>VPLS Configuration<br>Virtual Forwarding Instance<br>Group<br>Pseudo Wire<br>VPLS Service<br>Group<br>Pseudo Wire<br>VPLS Service<br>Group<br>Attachment Circuit<br>VPLS Configuration<br>Virtual Forwarding Instance<br>Group<br>Attachment Circuit<br>VPLS Configuration<br>Virtual Forwarding Instance<br>Group<br>Pseudo Wire | Entity Type<br>Generic Device<br>Group<br>VPLS Service<br>VPLS Configuration<br>Virtual Forwarding Instance<br>VPLS Service<br>Group<br>Attachment Circuit<br>VPLS Configuration<br>Virtual Forwarding Instance<br>Group<br>Pseudo Wire<br>VPLS Service<br>Group<br>Attachment Circuit<br>VPLS Configuration<br>Virtual Forwarding Instance<br>Group<br>Pseudo Wire<br>VPLS Service<br>Group<br>Pseudo Wire<br>VPLS Service<br>Group<br>Attachment Circuit<br>VPLS Configuration<br>Virtual Forwarding Instance<br>Group<br>Attachment Circuit<br>VPLS Configuration<br>Virtual Forwarding Instance<br>Group<br>Attachment Circuit<br>VPLS Configuration<br>Virtual Forwarding Instance<br>Group<br>Pseudo Wire<br>Virtual Forwarding Instance<br>Group<br>Pseudo Wire | Entity Type       Attributes         Entity Type       Attributes         Generic Device       Maive EMS Service State         Group       Mative EMS Service State         Group       Medium         VPLS Service       Description         Virtual Forwarding Instance       Physical Location         VPLS Configuration       Protocol         VPLS Configuration       PW Status         Group       Protocol         Virtual Forwarding Instance       PW Type         Group       Attachment Circuit         VPLS Service       ZEnd         Group       MPLS Label         PW Class       Encapsulation         VPLS Configuration       PW Class         Encapsulation       PW Class         VPLS Service       ZEnd         Group       Relationships         Virtual Forwarding Instance       Trail Paths         Group       Attachment Circuit         VPLS Service       Configuration Items         Group       Attachment Circuit         VPLS Configuration       Pipe Termination Points         None       Pipe Termination Items         None       Places         None       Places |

# **Design Studio Construction**

This section provides information about the composition of the VPLS reference cartridge from the Oracle Communications Design Studio perspective.

### **Model Collections**

Table 3–8 shows the model collection used in the VPLS reference cartridge.

| Table 3–8 | <b>VPLS Model</b> | Collection |
|-----------|-------------------|------------|
|           |                   |            |

| Specification                         | OCIM Model Entity Type |
|---------------------------------------|------------------------|
| Generic Device (ora_ni_uim_device)    | Logical Device         |
| Generic Interface (ora_ni_uim_device) | Device Interface       |
| VPLS Service                          | Inventory Group        |
| VPLS Configuration                    | Inventory Group        |
| Virtual Forwarding Instance           | Inventory Group        |
| Attachment Circuit                    | Custom Object          |
| Pseudo Wire                           | Pipe                   |

### Actions

The following tables outline the Design Studio construction of the VPLS reference actions and associated components:

- Table 3–9, "VPLS Cartridge Actions"
- Table 3–10, "VPLS Cartridge Processors"

#### Table 3–9 VPLS Cartridge Actions

| Action Name                                                | Result<br>Category | Address<br>Handler | Scan<br>Parameter<br>Groups               | Pro | ocessors                                  |
|------------------------------------------------------------|--------------------|--------------------|-------------------------------------------|-----|-------------------------------------------|
| Discover Cisco IOS XR Device IPAddress<br>VPLS CLI Handler | N/A                | -                  | CLI Property Initializer                  |     |                                           |
|                                                            |                    | -                  | CLI Property Customizer                   |     |                                           |
|                                                            |                    | -                  | CLI Connection Manager                    |     |                                           |
|                                                            |                    | •                  | Cisco IOS XR VPLS CLI Device<br>Collector |     |                                           |
|                                                            |                    | •                  | Cisco IOS XR VPLS CLI Device<br>Modeler   |     |                                           |
|                                                            |                    |                    |                                           | •   | Cisco IOS XR VPLS CLI Device<br>Persister |

Table 3–10 VPLS Cartridge Processors

| Processor Name           | Variable                                              |
|--------------------------|-------------------------------------------------------|
| CLI Property Initializer | See " CLI Cartridge Processors" for more information. |
| CLI Property Customizer  | See " CLI Cartridge Processors" for more information. |
| CLI Connection Manager   | See " CLI Cartridge Processors" for more information. |

| Processor Name                         | Variable                          |  |
|----------------------------------------|-----------------------------------|--|
| Cisco IOS XR VPLS CLI Device Collector | Input:                            |  |
|                                        | <ul> <li>cliConnection</li> </ul> |  |
|                                        | <ul> <li>cliProperties</li> </ul> |  |
|                                        | Output: entityList                |  |
| Cisco IOS XR VPLS CLI Device Modeler   | Input: entityList                 |  |
|                                        | Output:                           |  |
|                                        | <ul> <li>logicalTree</li> </ul>   |  |
|                                        | <ul> <li>vplsServices</li> </ul>  |  |
| Cisco IOS XR VPLS CLI Device Persister | Input:                            |  |
|                                        | <ul> <li>logicalTree</li> </ul>   |  |
|                                        | <ul> <li>vplsServices</li> </ul>  |  |
|                                        | Output: N/A                       |  |

Table 3–10 (Cont.) VPLS Cartridge Processors

# **Design Studio Extension**

This section provides information about Design Studio extensions to the VPLS reference cartridge.

The VPLS reference cartridge contains code used to run CLI commands specific to Cisco IOS XR devices, parse command responses, and model the VPLS service as an unsealed cartridge. You can change any part of the code to customize this cartridge to fit your environment, or you can use the code as an example on which to model your own custom VPLS cartridge. For more information about extensibility, see *Network Integrity Developer's Guide* and *Network Integrity Concepts*.